## کپی در رایانه داری Mac

فایلها را با روش زیر به یک کامپیوتر مکینتاش (Mac) کپی کنید.

l صفحه نمایش LCD را ببندید و آن را وصل کنید.

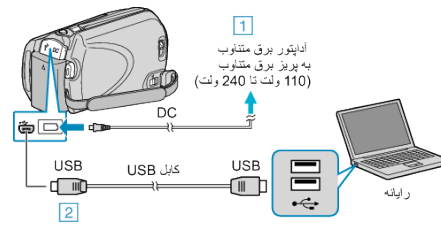

- آداپتور AC را به این دستگاه متصل کنید.
- (2) با استفاده از کابل USB ار انه شده متصل کنید.
- نرم افزار ارائه شده برای این مرحله مورد نیاز نیست.
  - 2 صفحه نمایش LCD را باز کنید.

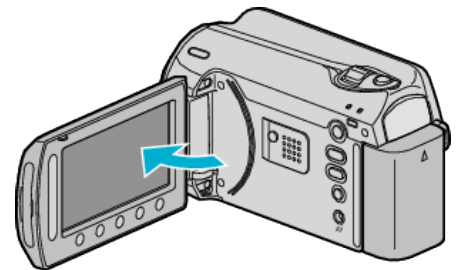

- منوى USB ظاهر مى شود.
- 3 "پخش بر روى كامپيوتر" را انتخاب كرده و ∞ را لمس كنيد.

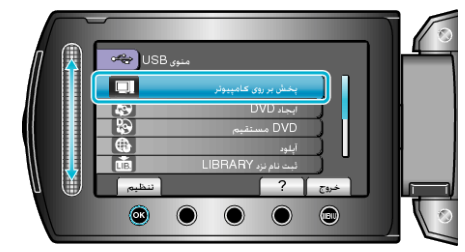

- سایر عملکردها بر روی رایانه انجام می شود.
- 4 روى أيكون EVERIO\_SD يا EVERIO\_SD روى دسكتاب كليك كنيد.
  - پوشه باز می شود.
  - **5** روی آیکون نمایش ستونی کلیک کنید.

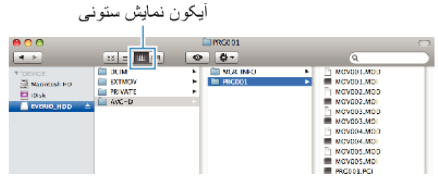

- فایل مورد نظر را در پوشه جستجو کنید.
- 6 فايلها را به هر پوشه دلخواه در رايانه (دسکتاپ و غيره) کپي کنيد.

فایلهایی که باید کپی شوند

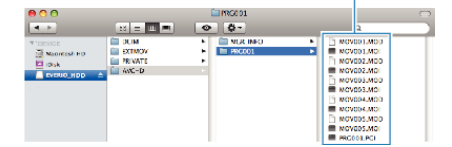

احتياط:-

- اگر فایل ها و پوشه ها در رایانه حذف/جابجا شوند و یا نام آنها تغییر کرده باشد، دیگر نمی توان آنها را در این دستگاه پخش کرد.
- فایل های MOD کچی شده در رایانه دارای Mac را نمی توان به iMovie منتقل کرد. برای استفاده از فایل های MOD همراه با iMovie، فایل ها را با استفاده از iMovie منتقل کنید.
- برای ویرایش فایل، از نرم افزاری که از فایلهای MOD/JPEG را پشتیبانی می کند استفاده کنید.
- هنگام جدا کردن دستگاه از رایانه، نماد EVERIO\_HDD یا EVERIO\_SD روی دسک تاپ را بر روی سطل زباله کشیده و رها کنید.

## iPhoto و iMovie

با استفاده از 09, '08, 'apple's iMovie (فیلم) یا iPhoto (تصویر ثابت) می توانید فایل ها را از دوربین به رایانه منتقل کنید.

- برای بررسی ملزومات سیستم، "###Err:3730MNqbxdmcmm(About This Mac)###" را از منوی Apple انتخاب کنید. نسخه سیستم عامل، پردازنده یا میزان حافظه را می توانید تعیین کنید.
  - برای اطلاع از جدید ترین جزئیات درباره iMovie یا iPhoto به وب سایت Apple مراجعه کنید.
    - برای اطلاع از جزئیات درباره نحوه استفاده از iMovie یا iPhoto، به فایل راهنمای نرم افزارهای های مربوطه مراجعه کنید.
      - هیچ تضمینی برای اجرای عملکردها در تمامی رایانه ها وجود ندارد.